## **Tax-Exempt Products**

## Gimme VMS supports tax-exempt products

From the **Settings** page:

- 1. Click **Product Families**
- 2. Click Add Product Family
- 3. Add a new product family called **Tax Exempt**

[Video: Tax-Exempt pt. 1]

Next:

- 1. Go to the product you want to be tax-exempt
- 2. Click Edit
- 3. Add the Tax Exempt product family label
- 4. Click Next

[Video: Tax-Exempt pt. 2]

Next:

- 1. Go to the Taxes page
- 2. Click Add Tax
- 3. Enter code, description, state and county (if needed)
- 4. Click Add Tax
- 5. Click Add Tax Rule
- 6. Select Tax Exempt from the product family list
- 7. Enter the same code used in #3
- 8. Enter the same description used in **#3**
- 9. Choose the service you want to add the rule to (Vending, Micromarket, or Delivery)
- 10. Set your Tax Rate
- 11. Click **Done** and then **Next**